| 1. Subpart T - Magnesium Production                                        | 2  |
|----------------------------------------------------------------------------|----|
| 1.1 Using e-GGRT to Prepare Your Subpart T Report                          | 2  |
| 1.1.1 GHG Composition Information                                          | 3  |
| 1.1.2 Subpart T Emissions Information                                      | 4  |
| 1.1.3 Subpart T Magnesium Production Process Information for this Facility | 8  |
| 1.1.4 Subpart T Production Process Information                             | 10 |
| 1.1.5 Subpart T Validation Report                                          | 12 |

# **Subpart T - Magnesium Production**

🖶 A printer-friendly version (pdf) (13 pp, 1.45MB) of GHG reporting instructions for this subpart

Please select a help topic from the list below:

- Using e-GGRT to Prepare Your Subpart T Report
  - GHG Composition Information
  - Subpart T Emissions Information
  - Subpart T Magnesium Production Process Information for this Facility
  - Subpart T Production Process Information
  - Subpart T Validation Report
- Subpart T Rule Guidance
- Subpart T Rule Language (eCFR)

Additional Resources:

- Part 98 Terms and Definitions
- Frequently Asked Questions (FAQs)
- Webinar Slides

# Using e-GGRT to Prepare Your Subpart T Report

This page provides an overview of subtopics that are central to Subpart T reporting. This information will be entered from the e-GGRT Subpart T Overview web form shown below. Each topic represents a key web form where you need to enter information:

- Subpart T Magnesium Production Processes for this Facility
- Subpart T Production Process Information
- Subpart T Emissions Information
- Subpart T Validation Report

The end of this overview page provides links for more detailed information and instructions on entering required information related to each of these topics.

The magnesium production and processing source category consists of:

a) any process in which magnesium metal is produced through smelting (including electrolytic smelting), refining, or remelting operation or

b) any process in which molten magnesium is used in alloying, casting, drawing, extruding, forming, or rolling operations. Use this page to identify the facility's magnesium production processes and the cover and carrier gases used during the reporting year.

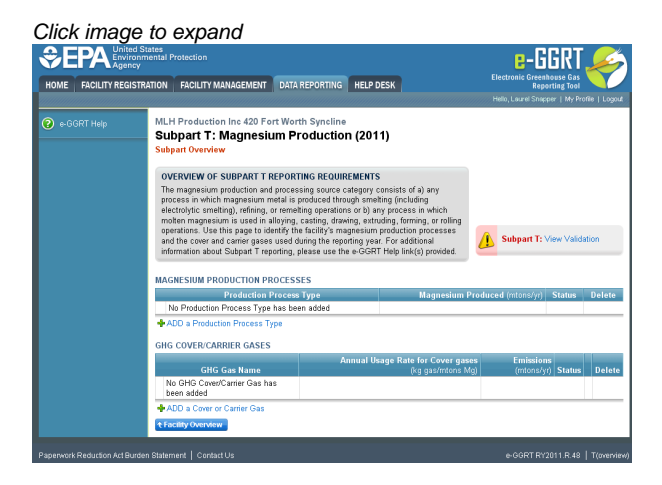

### Subpart T Magnesium Production Processes for this Facility

Subpart T requires a facility to identify each of its production process types and to provide the information described below for each. Once you

have identified a production process type, identify each production unit of that production process type.

Back to Top

### **Subpart T Production Process Information**

Subpart T requires a facility to identify each of its production process types and to provide the information described below for each. Once you have identified a production process type, identify each production unit of that production process type.

#### Back to Top

### **Subpart T Emissions Information**

Use this page to enter the GHG data required by Subpart T. Please enter the information shown for this cover or carrier gas.

#### Back to Top

### **Subpart T Validation Report**

You can use the Validation Report to assist with the completeness and quality of your reporting data.

You should use the Validation Report to check your work. The Validation Report performs three types of checks:

- Data Completeness: Data that are required for reporting are missing or incomplete.
- Data Quality: Data are outside of the expected range of values.
- Screen Errors: Critical errors which prevent the acceptance of the reported data. Typically these will appear on the upload page.

You may view the Validation Report at any time.

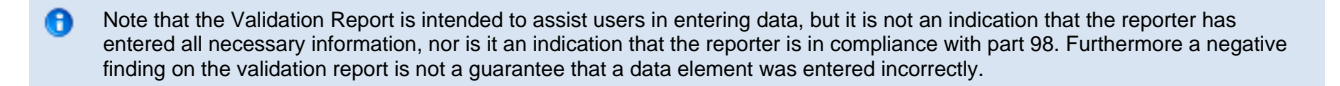

Back to Top

## **GHG** Composition Information

#### Step 1: Add a GHG composition

Select Add Cover/Carrier Gas Composition

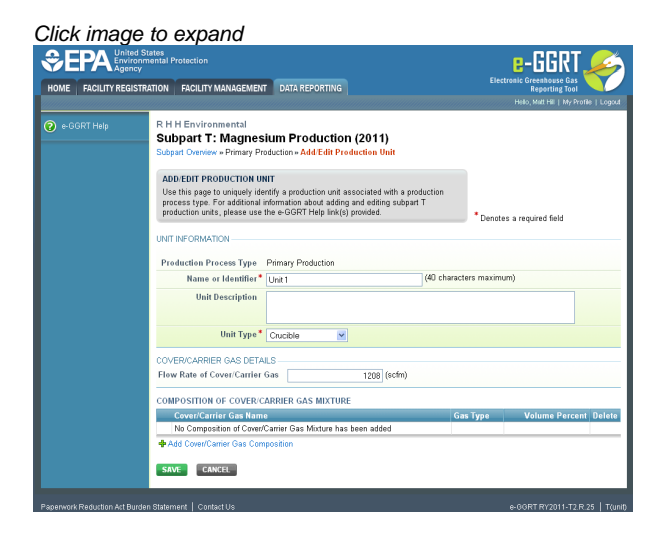

#### Step 2: Enter composition information

First indicate the gas type, cover gas or carrier gas. Then select the GHG contained in the cover/carrier gas mixture from the drop down menu

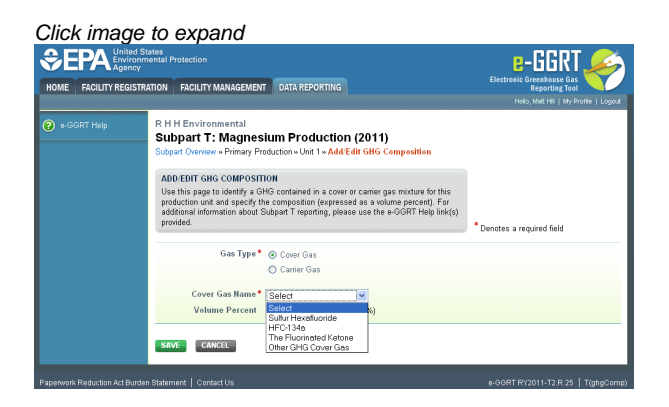

Lastly, enter the percent volume for each of the gases identified

Click image to expand

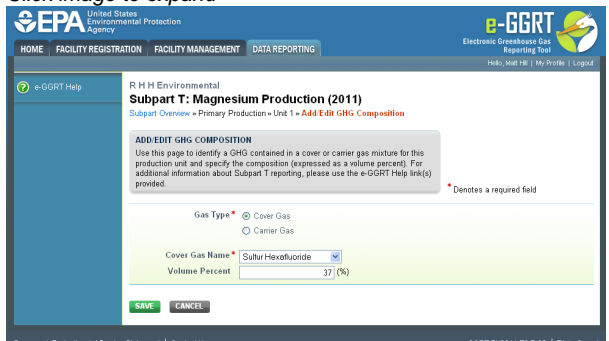

Select 'SAVE'. e-GGRT returns to the production unit information screen

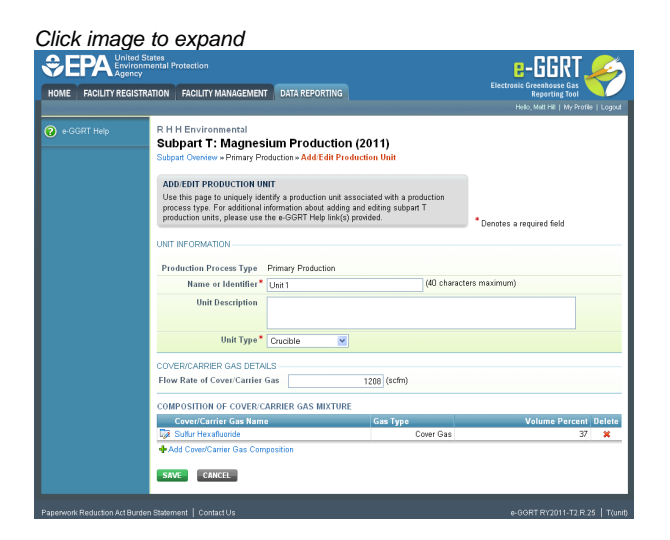

# **Subpart T Emissions Information**

This topic provides a step-by-step description of how to enter Subpart T emissions information about this facility.

Use this page to enter the GHG data required by Subpart T. Please enter the information shown for this cover or carrier gas.

### Step 1: Add a cover or carrier gas

Click the link named "ADD a Cover or Carrier Gas" from the subpart T Overview screen under the GHG COVER/CARRIER GASES table.

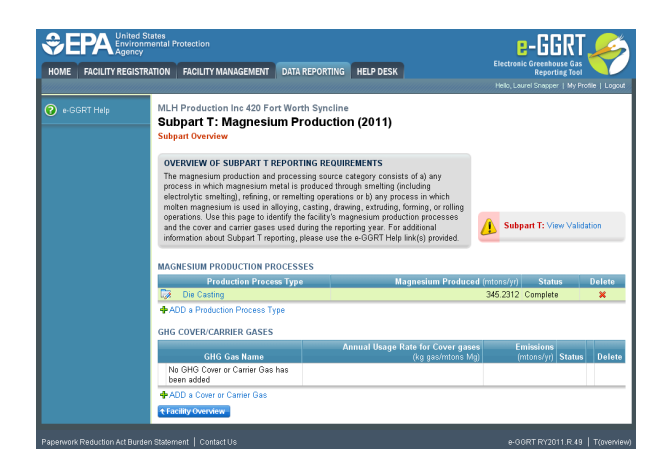

### Step 2: Enter cover gas information

Enter each cover gas used at the facility by selecting from the "GHG Cover or Carrier Gas" drop down menu.

| ME FACILITY REGIS | States<br>nmental Protection<br>V<br>TRATION FACILITY MANAGEMEN                                                                                                    | T DATA REPORTING HELP DESP                                                                                                    | 3                                                                                        | E-GGRT<br>Electronic Greenhouse Gas<br>Reporting Tool                                                                           |
|-------------------|----------------------------------------------------------------------------------------------------|----------------------------------------------------------------------------------------------------|------------------------------------------------------------------------------------------|----------------------------------------------------------------------------------------------------|
|                   |                                                                                                    |                                                                                                    |                                                                                          | Hello, Laurel Snapper   My Profile                                                                                              |
|                   | MLH Production Inc 420 I<br>Subpart T: Magnes<br>Subpart Overview » Add/Edit (                                                                                                    | Fort Worth Syncline<br>Fium Production (2011)<br>Cover or Carrier Gas                                                                                                    |                                                                                          |                                                                                                    |
|                   | ADD/EDIT COVER OR CAR<br>Use this page to identify eac<br>additional information regard<br>technology accounting for a i<br>information about adding and<br>e-GGRT Help link(s) provided | RIER GAS<br>h GHG cover or carrier gas used at y<br>ng only cover gas usage rates, and d<br>OHG emissions change (as applicab)<br>editing Subpart T cover or carrier ga<br>I. | reur facility, provide<br>lescribe any new<br>le). For additional<br>ses, please use the | * Denotes a required field                                                                                                    |
|                   |                                                                                                    |                                                                                                    |                                                                                          | Denotes a required lield                                                                                                    |
|                   | field blank. If you have further quest                                                                                                    | Select                                                                                                    | 7 <mark>.</mark>                                                                         |                                                                                                    |
|                   | GAS DETAILS<br>Annual Cover Gas Usage<br>Rate                                                                                                    | Suttur hexattuonde<br>HFC-134a<br>The fluorinated ketone, FK 5-1-12<br>Other GHG Cover Gas                                                                                    | Mg) <mark>Hote:</mark> This field is a<br>please enter annus<br>gas, please enter "      | equired. If you have entered a GH2 Cove<br>I usage rate. If you have entered a GH3 r<br>0° (zero) in the Annual Cover Gas Usage |
|                   |                                                                                                    |                                                                                                    | rieki.                                                                                   |                                                                                                    |
|                   | Explanation of any<br>change greater than 30%<br>in usage rate (as<br>compared to the prior<br>year)                                                                                     |                                                                                                    |                                                                                          | X                                                                                                    |
|                   | A description of any new<br>melt protection                                                                                                    |                                                                                                    |                                                                                          | < <u>&gt;</u>                                                                                                    |
|                   | technologies adopted to<br>account for reduced or<br>increase GHG emissions                                                                                                    |                                                                                                    |                                                                                          |                                                                                                    |

After selecting the cover gas, enter the annual usage rate for each cover gas identified, an explanation for any change (greater than 30%) in the facility's usage rate (facility-wide) of each of the <u>cover gases</u> identified, and a description of any new melt protection technologies adopted that would account for reduced or increased GHG emissions.

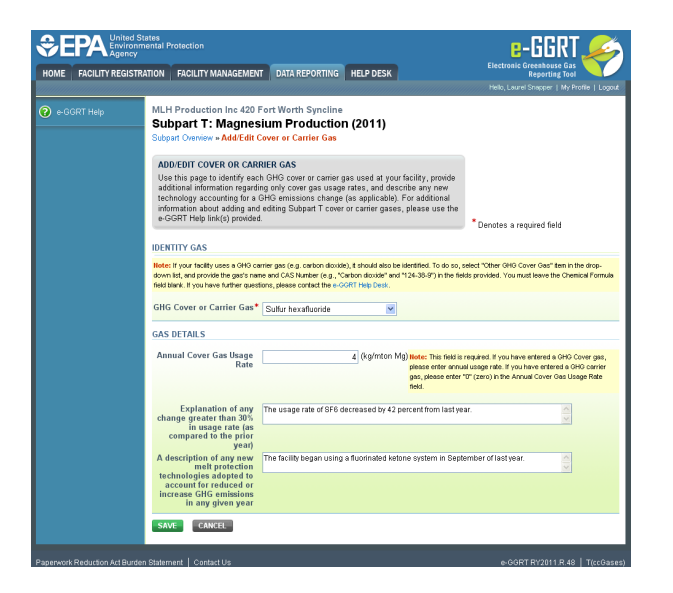

Click "SAVE". e-GGRT will return to the subpart T Overview screen.

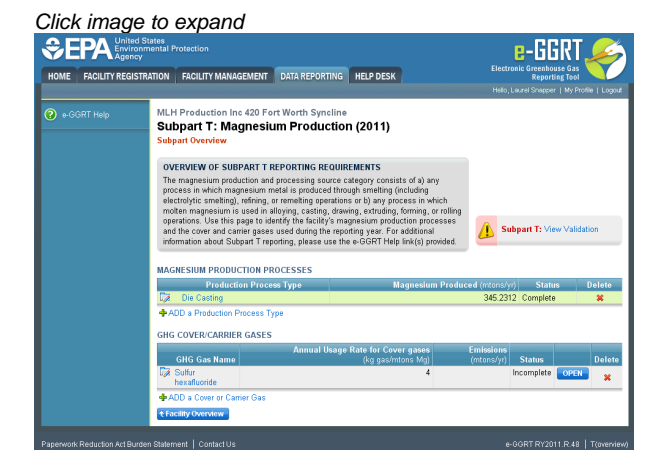

### Step 3: Enter carrier gas information

If your facility uses a GHG carrier gas, select "Other GHG Cover Gas" from the drop down menu on the "Add/Edit Cover or Carrier Gas" page.

Enter the gas's name and CAS number. Leave the "Chemical Formula" field blank.

Enter a "0" (zero) in the "Annual Cover Gas Usage Rate" field.

|                   | d States<br>ommental Protection<br>cy                                                                                                    |                                                                                                    |
|-------------------|----------------------------------------------------------------------------------------------------|----------------------------------------------------------------------------------------------------|
| HOME FACILITY REG | ISTRATION FACILITY MANAGEMENT DATA REPORTING HELP DESK                                                                                                    | Reporting Tool<br>Helio, Laurel Snapper   My Profile   Logout                                                                   |
| e-GCRT Help       | MLH Production Inc 420 Fort Worth Syncline<br>Subpart T: Magnessium Production (2011)<br>Subpart Oneward Add Bill Cover Carlier Gas<br>ADDEDIT COVER OR CARBIER GAS<br>Unthis page to identify cash. CHIC Cover or carlier gas<br>additional information regarding only for gas using a read, and describe any new<br>information about Adding and Adding Subpart T cover or carrier gases, plasse use the<br>aCOFT Hub (skic) provided.<br>IDENITY CAS<br>Medit Your Nethy uses ROT cover on ga to gas to dard and to be identified. To do<br>show the adding bar gas inter and CARL Starter (ga, "Charles and at 13-365") into adding to be identified. To do<br>show the adding bar gas inter and CARL Starter (ga, "Charles and at 13-365") into adding to be identified. To do<br>show the adding bar gas inter and CARL Starter (ga, "Charles and at 13-365") into adding to be identified. To do<br>show the adding bar gas inter add CARL Starter (ga, "Charles and at 13-365") into adding the Starter (ga, "Charles and at 13-365") into adding the Starter (gas adding the show the adding the Starter (gas adding the show the adding the Starter (gas adding the show the adding the show the adding the show the adding the show the adding the adding the show the adding the show the show the show the show the show the show the show the show | * Dentities a required field<br>o, celect "Water Of DO Cover Case" field a des-<br>ted by prodied 1 Van end and we thin o dest- |
|                   | GHG Caver or Carrier Gave Carbon double CHG Caver Gas Carbon double CHG Caver Gas Carbon double CAS Mumber 1 [24:39-9 Chemical Formula GAS DETAILS Annual Caver Gas Maare double Chemical Formula CAS Mumber to see                                                                                                    | Il is required. If you have entered a OHD Cover gas.                                                                            |

Click "SAVE". e-GGRT will return to the subpart T Overview screen.

#### Click image to expand

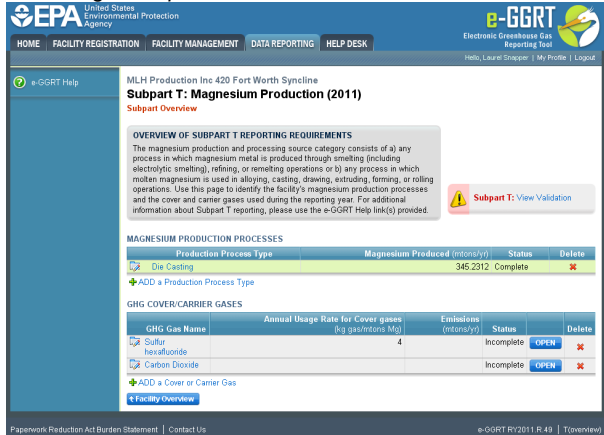

#### Step 4: Enter emissions information

Click "OPEN" to enter the total annual facility emissions resulting from the GHG's use as a cover or carrier gas:

- Enter the total annual emissions
- The method used to calculate the emissions.

If you select one of the Method T-2 options, complete the fields in the MISSING DATA INFORMATION section.

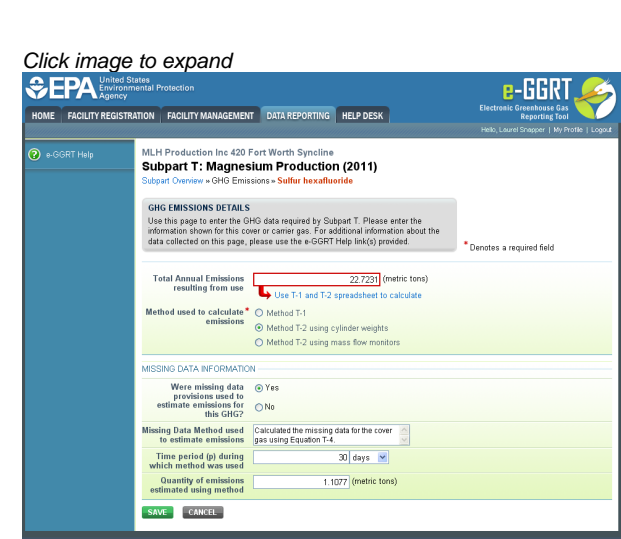

Click "SAVE". e-GGRT will return to the subpart T Overview screen.

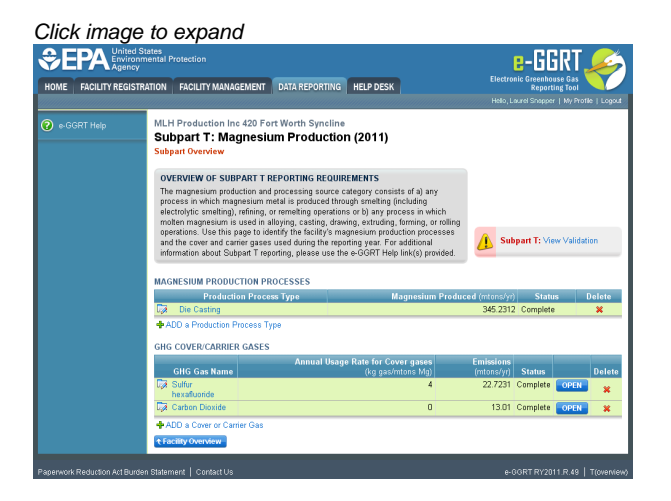

#### Back to Top

# Subpart T Magnesium Production Process Information for this Facility

This topic provides a step-by-step description of how to enter Subpart T production process information about this Facility.

Subpart T requires a facility to identify each of its production process types and to provide the information described below for each. Once you have identified a production process type, identify each production unit of that production process type.

### Adding or Updating Production Process Information about this Facility

To add or update Subpart T Production Process Information for this Facility, locate the REPORT DATA table on the Facility Overview page, and click OPEN next to Subpart T.

Click image to expand

| ~                        |                                                                                                    |                                                                         |                                                                                                    |
|--------------------------|----------------------------------------------------------------------------------------------------|-------------------------------------------------------------------------|----------------------------------------------------------------------------------------------------|
| e-GGRT Help              | R H H Environmental                                                                                                    | a (2011)                                                                |                                                                                                    |
| How to add a subpart and | Select Facility a Facility or Supplier Overview                                                                                                    | 9 (2011)                                                                |                                                                                                    |
|                          | contracting of support of the                                                                                                    |                                                                         |                                                                                                    |
|                          | FACILITY OR SUPPLIER OVERVIEW                                                                                                    |                                                                         |                                                                                                    |
|                          | This page allows you to add the source and/or supplier catego<br>facility or supplier will be proofing, then to access those data                                                                         | mes for which your<br>reporting screens                                 | CO2 equivalent emissions from fair                                                                                                    |
|                          | using the OPEN buttons.                                                                                                    |                                                                         | subparts C-1 and RR-UU (metric to                                                                                                    |
|                          | After data reporting is complete, you can initiate the annual re<br>submission process from this page by using the SUBMT buts<br>subsequent submissions if needed).                                       | port review and<br>an (or RESUBMIT for                                  | Biogenic CO2 emissions from facil                                                                                                    |
|                          | Facility's GHG Reporting Nethod: Data entry via e-OGRT                                                                                                    | web-forms (Change)                                                      | COD equivalent emissions from su<br>subparts LL-OB (metric tons)                                                                                                    |
|                          | REPORT DATA                                                                                                    |                                                                         | A REAL PROPERTY OF A REAL PROPERTY OF A REAL PROPER |
|                          | 2011 Reporting Source or Supplier Category                                                                                                    | Validation Messag                                                       | es? Subpart Reporting                                                                                                    |
|                          | Subpart A-General Information                                                                                                    | View Messages                                                           | OPEN                                                                                                    |
|                          | Subpart D-Electricity Generation                                                                                                    | View Messages                                                           | OPEN                                                                                                    |
|                          | Subpart I-Electronics Manufacturing                                                                                                    | View Messages                                                           | OPEN                                                                                                    |
|                          | Subpart S-Ume Production                                                                                                    | View Messages                                                           | OPEN                                                                                                    |
|                          | Subpart T-Magnesium Production                                                                                                    | View Messages                                                           | OPEN                                                                                                    |
|                          | Subpart W-Petroleum and Natural Gas Systems                                                                                                    | View Messages                                                           | OPEN                                                                                                    |
|                          | Subpart PP-Underground Coal Mines                                                                                                    | View Messages                                                           | OPEN                                                                                                    |
|                          | Subpart II—industrial Wastewater Treatment                                                                                                    | View Messages                                                           | OPEN                                                                                                    |
|                          | Subout RRSuppliers of Carbox Deside (CCD)                                                                                                    | View Massages                                                           | OPEN                                                                                                    |
|                          | Subout PRGeologic Sequentration of Cathon Disvide                                                                                                    | View Manager                                                            | 0054                                                                                                    |
|                          | Subpart SS-Electrical Equipment Manufacturer or Refurbirshin                                                                                                    | ent View Messages                                                       | OPEN                                                                                                    |
|                          | Subpart UU-Intertion of Carbon Dirocide                                                                                                    | None                                                                    | 0958                                                                                                    |
|                          | Proc to inclusive adaptation     Yall subparts are completed and Validation Messages addresses     in Arrival Report.     SUBNIT ANNUAL REPORT     Report     Uploaded File Name     Status     Submittee | ed to your satisfaction, yo<br>d Date Certificatio                      | iu are ready to prepare and submit                                                                                                    |
|                          |                                                                                                    |                                                                         | dianani ing Sula                                                                                                    |
|                          | VIEW REPORTS: Annual Report reviewable formats (includin<br>this reporting year can be accessed on the View Reports page.                                                                                 | ng public, non-CBI version                                              | ns and trend reports) for all submissie                                                                                                    |
|                          | NOT SUBMITTING AN ANNUAL REPORT FOR 2011                                                                                                    |                                                                         |                                                                                                    |
|                          | If you are not submitting an<br>Annual Report for this Reporting<br>Year, please indicate why                                                                                                    | eptember 28, 2012: For<br>er 28, 2012, piease see 7                     | more information regarding who can<br>6 FR 73006                                                                                                    |
|                          | (clear all) O Not submitting - cessa<br>processes and operation<br>select if operations cear                                                                                                    | ation of operations: (28.)<br>ns have ceased to operat<br>and in 2011). | 2(((3)) all applicable GHG-emitting<br>e prilor to January 1, 2011. (Do NOT                                                                                                    |
|                          | Not submitting - oper-<br>applicable GHS-emitting<br>the Reporting year.                                                                                                    | ations have not yet beg<br>g processes and operatio                     | un: Facility is under construction;<br>ns had not yet begun by December :                                                                                                    |
|                          |                                                                                                    |                                                                         |                                                                                                    |

Subpart T requires you to report the following data about your facility or company:

- Magnesium Production Processes
- GHG Cover and Carrier Gases

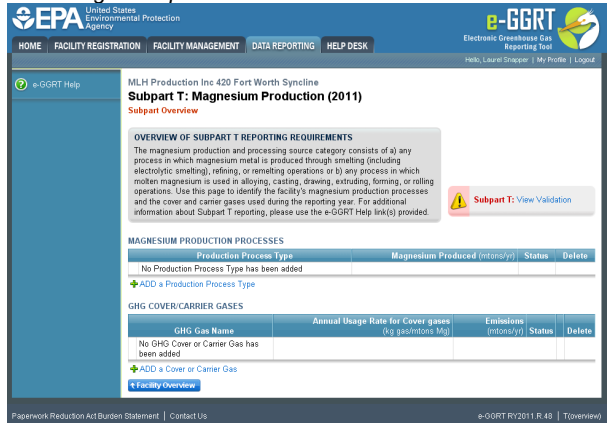

This information must be input to e-GGRT.

To enter your production process type, click the "ADD a Production Process Type" link.

On the "Add/Edit Production Process" page, select the production process type from the drop-down menu.

|           | States<br>mental Protection<br>y                                                                                                    |                                                                                                    |                                         |
|-----------|----------------------------------------------------------------------------------------------------|----------------------------------------------------------------------------------------------------|-----------------------------------------|
|           | INATION PAGETT MANAGEMEN                                                                                                    |                                                                                                    | Hello, Lourel Snapper   My Profile   Lo |
| GGRT Help | MLH Production Inc 420 F<br>Subpart T: Magnes<br>Subpart Overview » Add/Edit P                                                                                                    | Fort Worth Syncline<br>ium Production (2011)<br>Production Process                                                                                                    |                                         |
|           | ADD/EDIT PRODUCTION PP<br>Subpart T requires a facility t<br>provide the information descri-<br>production process type, idea<br>type. For additional informatis<br>and production units, please | ROCESS<br>to identify each of its production process types and to<br>beet below for each. Once you have identified a<br>mitly each production unit of that production process<br>on about adding and editing a production process types<br>use the e-GGRT Help link(6) prowded. | *Denotes a required field               |
|           | Production Process Type*                                                                                                    | Select                                                                                                    |                                         |
|           | Amount of Magnesium<br>Produced or Processed<br>for this Production<br>Process Type                                                                                                    | Primary Production (Recycling)<br>Die Casting<br>Anode Casting<br>Permanent Mold Casting                                                                                                    |                                         |
|           | PRODUCTION UNITS                                                                                                    | Other Process                                                                                                    |                                         |
|           |                                                                                                    | Unit Name/Identifier                                                                                                    | Unit Type Dele                          |
|           | No Production Unit has b                                                                                                    | een added                                                                                                    |                                         |
|           | ADD a Production Unit                                                                                                    |                                                                                                    |                                         |
|           | SAVE CANCEL                                                                                                    |                                                                                                    |                                         |

Next, enter amount of magnesium produced or processed for each process type.

|                     | States<br>mental Protection                                                                                                    |                                                              |
|---------------------|----------------------------------------------------------------------------------------------------|--------------------------------------------------------------|
| HOME FACILITY REGIS | RATION FACILITY MANAGEMENT DATA REPORTING HELP DESK                                                                                                    | Reporting Tool<br>Helio, Laurel Snapper   My Profile   Logou |
| e-GGRT Help         | MLH Production Inc 420 Fort Worth Syncline Subpart T: Magnesium Production (2011) Subpart One:way AddEdit Production Process  ADDEDT PRODUCTION PROCES  Subpart Treatives a facility to dentify such of its production process type. For address information dencine blocks on the such address and the production matching and the production process type. For address and information accuss blocks on a dencine process  Production Process Type * [Die Casting **  Amount of Magnesiam 346,2127 (rotatic tors) | to<br>s<br>ypes * Denotes a required field                   |
|                     | Predected of Pracessed<br>for filth Pracesses Type<br>PRODUCTION UNITS<br>Unit Name.Memiliar<br>No Production Unit has been added                                                                                                    | Unit Type Delete                                             |
|                     | CANCEL                                                                                                    |                                                              |

Lastly, identify all associated production units that use cover and carrier gases by clicking "ADD a Production Unit". Please see Subpart T Production Process Information

Once the production unit information along with the composition of cover/carrier gas mixture information has been entered, the production process information will be complete.

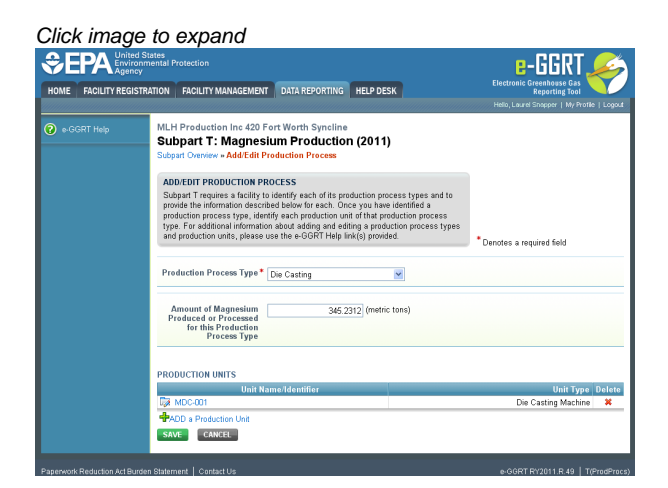

Click "SAVE". e-GGRT will return to the Subpart T overview screen.

<complex-block>

 Circle Circle Circl

Back to Top

# **Subpart T Production Process Information**

This page provides step-by-step instructions on how to enter and edit Subpart T Production Unit information.

Subpart T requires a facility to identify each of its production process types and to provide the information described below for each. Once you have identified a production process type, identify each production unit of that production process type.

#### Step 1: Add a production unit

Select ADD a Production Unit

|                  | ed States<br>romental Protection<br>ney                                                                                                    | e-GGRT 옱                                    |
|------------------|----------------------------------------------------------------------------------------------------|---------------------------------------------|
| DME FACILITY REG | ISTRATION FACILITY MANAGEMENT DATA REPORTING                                                                                                    | Electronic Greenhouse Gas<br>Reporting Tool |
|                  |                                                                                                    | Hello, Matt Hill   My Profile   Log         |
|                  | R H H Environmental                                                                                                    |                                             |
|                  | Subpart 1: Magnesium Production (2011)                                                                                                    |                                             |
|                  |                                                                                                    |                                             |
|                  | ADD/EDIT PRODUCTION PROCESS                                                                                                    |                                             |
|                  | Subpart T requires a facility to identify each of its production process types and to                                                                      |                                             |
|                  | production process type, identify each production unit of that production process                                                                          |                                             |
|                  | type. For additional information about adding and editing a production process types<br>and production units, please use the e-GGRT Help link(s) provided. |                                             |
|                  | 1                                                                                                    | Denotes a required field                    |
|                  | Production Process Type* Primary Production                                                                                                    |                                             |
|                  |                                                                                                    |                                             |
|                  | Amount of Magnesium                                                                                                    |                                             |
|                  | Produced or Processed                                                                                                    |                                             |
|                  | Process Type                                                                                                    |                                             |
|                  |                                                                                                    |                                             |
|                  | PRODUCTION UNITS                                                                                                    |                                             |
|                  | Unit Name/Identifier                                                                                                    | Unit Type Dele                              |
|                  | No Production Unit has been added                                                                                                    |                                             |
|                  | ADD a Production Unit                                                                                                    |                                             |
|                  | SAVE CANCEL                                                                                                    |                                             |

#### Step 2: Enter unit information

Enter the unit name, unit description (optional), and select the unit type from the drop down menu

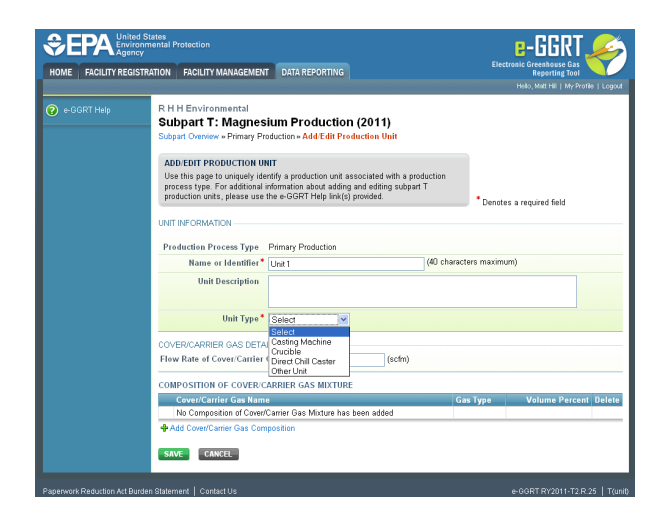

Next, enter the flow rate of the cover or carrier gas

|                  | ed States<br>ronmental Protection<br>ncy                                                                                                    |                                                                                                    | e-GGRT 🛹                                       |
|------------------|----------------------------------------------------------------------------------------------------|----------------------------------------------------------------------------------------------------|------------------------------------------------|
| OME FACILITY REG | ISTRATION FACILITY MANAGEMENT D                                                                                                    | A REPORTING                                                                                               | Electronic Greenhouse Gas<br>Reporting Tool    |
| e-GGRT Help      | R H H Environmental<br>Subpart T: Magnesium<br>Subpart Overview + Primary Productio                                                              | Production (2011)<br>» Add/Edit Production Unit                                                           | react series in the series is not              |
|                  | ADD/EDIT PRODUCTION UNIT<br>Use this page to uniquely identify a<br>process type. For additional informa<br>production units, please use the e-O | roduction unit associated with a pro<br>ion about adding and editing subpar<br>GRT Help link(s) provided. | oduction<br>rt T<br>• Denotes a required field |
|                  | UNIT INFORMATION                                                                                                    |                                                                                                    |                                                |
|                  | Production Process Type Prima                                                                                                    | y Production                                                                                              |                                                |
|                  | Name or Identifier* Unit 1                                                                                                    |                                                                                                    | (40 characters maximum)                        |
|                  | Unit Description                                                                                                    |                                                                                                    |                                                |
|                  | Unit Type* Cruc                                                                                                    | vle 💌                                                                                                    |                                                |
|                  | COVER/CARRIER GAS DETAILS                                                                                                    |                                                                                                    |                                                |
|                  | Flow Rate of Cover/Carrier Gas                                                                                                    | 1208 (scfm)                                                                                               |                                                |
|                  | COMPOSITION OF COVER/CARRIE                                                                                                    | GAS MIXTURE                                                                                               |                                                |
|                  | Cover/Carrier Gas Name                                                                                                    |                                                                                                    | Gas Type Volume Percent Dele                   |
|                  | No Composition of Cover/Carrier                                                                                                    | 3as Mixture has been added                                                                                |                                                |
|                  | Add Cover/Carrier Gas Compositio                                                                                                    | 0                                                                                                    |                                                |
|                  | CONT. CONTRA                                                                                                    |                                                                                                    |                                                |

Lastly, enter the composition of cover or carrier gas mixture - cover/carrier gas composition will have to be added. Please see GHG Composition Information

Once the composition of cover/carrier gas mixture information has been entered, the GHG contained in the cover/carrier gas mixture will be displayed.

Click image to expand

|                                | ates<br>ental Protection                                                                           |                                                                                 |                                                               | Electronic Gre        | GGRT 褑                         |
|--------------------------------|----------------------------------------------------------------------------------------------------|---------------------------------------------------------------------------------|---------------------------------------------------------------|-----------------------|--------------------------------|
| HOME FACILITY REGISTRA         | TION FACILITY MANAGEMENT                                                                           | DATA REPORTING                                                                  |                                                               | Re                    | porting Tool                   |
|                                |                                                                                                    |                                                                                 |                                                               | Helo, M               | att Hill   My Profile   Logout |
| e-GGRT Help                    | R H H Environmental<br>Subpart T: Magnes<br>Subpart Oveniew + Primary Pro                          | ium Production<br>duction » Add/Edit Prod                                       | (2011)<br>luction Unit                                        |                       |                                |
|                                | ADD/EDIT PRODUCTION UN                                                                             | п                                                                               |                                                               |                       |                                |
|                                | Use this page to uniquely ide<br>process type. For additional i<br>production units, please use to | ntify a production unit as<br>nformation about adding<br>he e-GGRT Help link(s) | sociated with a product<br>and editing subpart T<br>provided. | * Denotes a requi     | red field                      |
|                                | UNIT INFORMATION                                                                                   |                                                                                 |                                                               |                       |                                |
|                                | Production Process Type                                                                            | Primary Production                                                              |                                                               |                       |                                |
|                                | Name or Identifier*                                                                                | Unit 1                                                                          | (40                                                           | l characters maximum) |                                |
|                                | Unit Description                                                                                   |                                                                                 |                                                               |                       |                                |
|                                | Unit Type *                                                                                        | Crucible 💌                                                                      |                                                               |                       |                                |
|                                | COVER/CARRIER GAS DETA                                                                             | LS                                                                              |                                                               |                       |                                |
|                                | Flow Rate of Cover/Carrier                                                                         | Sas                                                                             | 1208 (scfm)                                                   |                       |                                |
|                                | COMPOSITION OF COVER/C                                                                             | ARRIER GAS MIXTURE                                                              |                                                               |                       |                                |
|                                | Cover/Carrier Gas Name                                                                             |                                                                                 | Gas Type                                                      | Vol                   | ume Percent Delete             |
|                                | D Sulfur Hexafluoride                                                                              |                                                                                 | Cover                                                         | Gas                   | 37 🗙                           |
|                                | +Add Cover/Carrier Gas Com                                                                         | position                                                                        |                                                               |                       |                                |
|                                | SAVE                                                                                               |                                                                                 |                                                               |                       |                                |
| Panenuork Reduction act Burden | Statement   Contact Us                                                                             |                                                                                 |                                                               |                       | RY2011-T2 R 25   Tourith       |

Select 'SAVE'. e-GGRT returns to the production process information screen.

|                  | ed States<br>ronmental Protection<br>ncy                                                                                                    | e-GGRT 🛹                  |
|------------------|----------------------------------------------------------------------------------------------------|---------------------------|
| OME FACILITY REG | ISTRATION FACILITY MANAGEMENT DATA REPORTING                                                                                                    | Reporting Tool            |
|                  | R H H Environmental Subject TZ Magnesium Production (2011) Culture - Add Eth Production Process      Mode Eth Production Process      Mode Eth Production Process      Subject Transitions a Add to the production process types an     production process type, identify and production process types an     production process type, identify and production production process | nd to<br>65               |
|                  | rype: For abottom another about about a soling and adoing and adoing a production process<br>and production units, please use the e-GORT Help Ink(s) provided<br>Production Process Type * Primary Production                                                                                                    | *Denotes a required field |
|                  | Amount of Magnesium 550 (metric tons)<br>Produced of Processed<br>for this Production<br>Process Type                                                                                                    |                           |
|                  | PRODUCTION UNITS                                                                                                    |                           |
|                  | Unit Asmeridentifier                                                                                                    | Crucible X                |
|                  | ADD a Production Unit                                                                                                    |                           |

# **Subpart T Validation Report**

You can use the Validation Report to assist with the completeness and quality of your reporting data.

You should use the Validation Report to check your work. The Validation Report performs three types of checks:

- Data Completeness: Data that are required for reporting are missing or incomplete.
- Data Quality: Data are outside of the expected range of values.
- Screen Errors: Critical errors which prevent the acceptance of the reported data. Typically these will appear on the upload page.

You may view the Validation Report at any time.

Note that the Validation Report is intended to assist users in entering data, but it is not an indication that the reporter has entered all necessary information, nor is it an indication that the reporter is in compliance with part 98. Furthermore a negative finding on the validation report is not a guarantee that a data element was entered incorrectly.

The validation notification tile, located near the top-right of the Subpart Overview page for each subpart, indicates whether validation errors are detected by e-GGRT for the active subpart.

| Validation Notification Tile         | Indicated Status                                                                                          |
|--------------------------------------|----------------------------------------------------------------------------------------------------|
| Subpart G: No Validation<br>Messages | e-GGRT detects no validation errors                                                                       |
| Subpart G: View Validation           | e-GGRT detects missing or invalid data that should be reviewed by the user, and as appropriate, addressed |

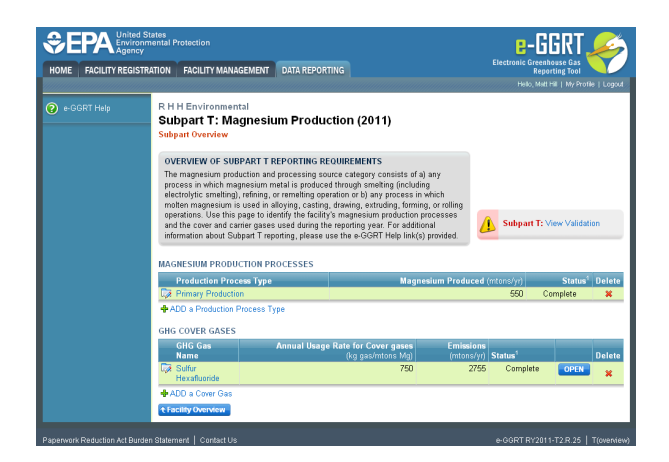

To open the Subpart Validation Report, from the Subpart Overview page, click the link near the top-right of the screen titled "Subpart: View Validation".

An example of a validation report typical of validation for all reporting forms is presented below. Please note that each validation report include four columns: Validation Type, ID, Details, and Message.

- Validation Type: Identifies the type of validation warning including data completeness, data quality, or screen errors as described on the screen snap below. Please note that Screen Errors only appear on the validation report for XML Upload users because, for reporting form users, screen errors prevent reporting form upload and must be correct prior to a successful upload of the reporting form.
- Validation ID: Each validation rule has a unique validation id or number. Please note that a single validation ID may be reported for multiple items or rows within your reporting form and includes a letter prefix which corresponds to the subpart.
- Validation Details: Identifies the specific item, row, or data element which is generating a validation issue. This columns use varies by subpart but in general it identifies the page or table name as the ID Type, and the specific field or column in which the issue occurred as Data Object Type, the specific data element or table row in which the issue occurred as ID Value. The name of the reporting form file in which the error occurred may also presented for those subparts or facilities which have uploaded of multiple reporting forms.
- Validation Message: Describes the nature of the error or validation issue.

To correct a validation issue, you must correct your reporting form on your local computer and re-upload a corrected version of the reporting form.

| Agency              | tates<br>nental Protection                                                                                                    |                                                                                                    |                                                                                                    |                                                                                                    |                                                                                                    | e-GGRT 🚄                                                                                                    |
|---------------------|----------------------------------------------------------------------------------------------------|----------------------------------------------------------------------------------------------------|----------------------------------------------------------------------------------------------------|----------------------------------------------------------------------------------------------------|----------------------------------------------------------------------------------------------------|----------------------------------------------------------------------------------------------------|
| ME FACILITY REGISTR | ATION FACILITY MAI                                                                                                    | NAGEMENT                                                                                                    | DATA REPOR                                                                                                    | TING                                                                                                    |                                                                                                    | Reporting Tool                                                                                                    |
|                     |                                                                                                    |                                                                                                    |                                                                                                    |                                                                                                    |                                                                                                    | Helo, Next Hel   Hy Profile   Lo                                                                                                    |
|                     | R H H Environme<br>Subpart T: N<br>Subpart Overview = 1                                                                                                    | ental<br>lagnesi<br>/alidation l                                                                                                    | um Produ<br>Report                                                                                                    | ction                                                                                                    | (2011)                                                                                                    |                                                                                                    |
|                     | SUBPART VALID.<br>This report contain<br>this Subpart. For a<br>e-GGRT Help link(                                                                                                    | ATION REP<br>s a complet<br>idditional infi<br>s) provided.                                                                                                   | ORT<br>e set of validatio<br>ormation about \                                                                                                    | n messi<br>/alidatio                                                                                                    | ges for all<br>Reports,                                                                                                    | data required by please use the Print-friendly version                                                                                                    |
|                     | FACILITY VALIDAT                                                                                                    | TON MESS                                                                                                    | AGES                                                                                                    |                                                                                                    |                                                                                                    |                                                                                                    |
|                     | Validation Type <sup>1</sup>                                                                                                    | $10^2$                                                                                                    | Message <sup>3</sup>                                                                                                    |                                                                                                    |                                                                                                    |                                                                                                    |
|                     | No facility validation                                                                                                    | messages fo                                                                                                    | ound.                                                                                                    |                                                                                                    |                                                                                                    |                                                                                                    |
|                     | MAGNESIUM PRO                                                                                                    | DUCTION P                                                                                                    | ROCESSES VA                                                                                                    | LIDATIO                                                                                                    | N MESS/                                                                                                    | GES                                                                                                    |
|                     | Validation Type <sup>1</sup>                                                                                                    | 102                                                                                                    | Production Pr                                                                                                    | ocess                                                                                                    | Unit                                                                                                    | Message <sup>3</sup>                                                                                                    |
|                     | Data Quality                                                                                                    | T103                                                                                                    | Primary Produ                                                                                                    | ction                                                                                                    | Unit 1                                                                                                    | The total GHG Gas volume percentage you have added does n<br>add up to 100%.                                                                                                    |
|                     | COVER AND CARR                                                                                                    | IER VALIDA                                                                                                    | TION MESSAG                                                                                                    | ES                                                                                                    |                                                                                                    |                                                                                                    |
|                     | Validation Turno                                                                                                    | - N+                                                                                                    | Marmo                                                                                                    | Hores                                                                                                    | <sup>3</sup>                                                                                                    |                                                                                                    |
|                     | Validation Type '<br>Data Quality                                                                                                    | T0043                                                                                                    | Name<br>Sulfur<br>Hexafluoride                                                                                                    | Messa<br>Annua<br>estima<br>neces                                                                                                    | ge <sup>3</sup><br>Cover Gar<br>ted range<br>lary. If you                                                                                                    | Usage Rate. The value you have provided is outside the EPA<br>or this data element. Please double check this value and revise,<br>believe it to be correct, please submit the value as is.                                                                                                    |
|                     | Validation Type<br>Data Quality<br>Data Quality                                                                                                    | T0043<br>T0042                                                                                                    | Name<br>Sulfur<br>Hexafluoride<br>Sulfur<br>Hexafluoride                                                                                                    | Messa<br>Annua<br>estima<br>neces<br>Total A<br>the EP<br>revise,                                                                                              | ge <sup>3</sup><br>Cover Ga<br>ted range<br>iary. If you<br>nnual Emi<br>A estimate<br>if necessa                                                                                                    | s Usage Rate. The value you have provided is outside the EPA<br>or this data element. Please double check this value and revise,<br>eletien it be correct, please submit the value as is.<br>solons resulting foroutes. The value you have provided is outsid<br>of range for this data element. Please double check this value as in<br>y flyou belower of the correct, please adouble that while an as                                                                                                    |
|                     | Validation Type<br>Data Quality<br>Data Quality<br>+Subpart Overview                                                                                                    | T0043<br>T0042                                                                                                    | Name<br>Sulfur<br>Hexafluoride<br>Sulfur<br>Hexafluoride                                                                                                    | Messo<br>Annua<br>estima<br>neces<br>Total A<br>the EP<br>revise,                                                                                              | ge <sup>3</sup><br>Cover Ga:<br>ted range<br>lary. If you<br>nnual Emi<br>A estimate<br>if necessa                                                                                                    | s Usage Rate. The value you have provided is outside the EPA<br>or this data element. Please double check this value and revise,<br>believe it to be correct please submit the value as is.<br>Soons resulting from use. The value you have provided is outsid<br>of range for this data element. Please double check this value an<br>ny. If you believe it to be correct, please submit the value as is.                                                                                                    |
|                     | Validation type:<br>Data Quality<br>Data Quality<br>CSubpart Overview<br>Validation Types: -<br>Screen Error at<br>Equation Completen<br>Data Quality de<br>Data Quality de<br>Data | OF<br>T0043<br>T0042<br>GGRT gener<br>ata condition<br>teteness: missing<br>a is outside of<br>for this data<br>e submit the<br>s: a calculate<br>message con | Name<br>Suffur<br>Hexafluoride<br>Suffur<br>Hexafluoride<br>ates a variety of v<br>that requires co-<br>sing data (an eq<br>i data (not an equi<br>data (not an equi<br>data (not an equi | Messo<br>Annua<br>estima<br>neces<br>Total /<br>the EP<br>revise,<br>alidation<br>mection a<br>uation inp<br>sected va<br>double c<br>ue is eith<br>ue identii | ge <sup>3</sup><br>Cover Ga<br>ted range<br>iany. If you<br>nnual Emit<br>A settimate<br>if necessar<br>hypes, defind<br>if necessar<br>hypes, defind<br>hypes, defind<br>hypes, defind<br>h | Usage Rate: The value yes have provided is outside the EPA<br>for the data demonst Please double networks the EPA<br>methods and terminer Please double networks and relevant<br>above methods and the second second second second<br>above methods with the correct pleases submit the value as it<br>will be above<br>the black of the second second second second<br>terminer of the second second second second<br>terminer of the second second second second<br>terminer of the second second second second<br>terminer of the second second second second second<br>terminer of the second second second second<br>terminer of the second second second second<br>terminer of the second second second second second<br>terminer of the second second second second second second<br>or outside a reasonable range. |

Each validation message has a unique identifier. If you contact the e-GGRT Help Desk with a question about a validation message, please include this unique identifier with your request.

You may view a Print-friendly version of this report by clicking on the link titled Print-friendly version, located on the right side of the Validation Report.

See also

Screen Errors